## Wachtwoord vergeten?

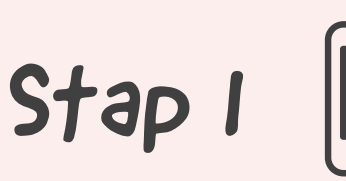

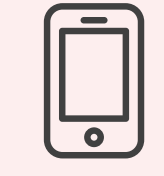

Ga met je mobiel of laptop naar de webpagina mijn.zaam.nl

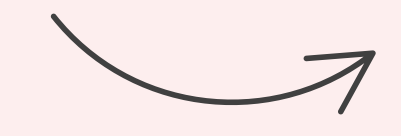

Stap 3

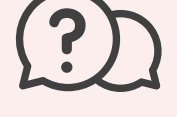

Daarna klik je op wachtwoord vergeten en volg je de stappen zoals aangegeven

Je wordt nu gevraagd naar de antwoorden van de beveiligingsvragen die je eerder hebt ingevoerd of om herstel via je 06-nummer of een ander e-mailadres

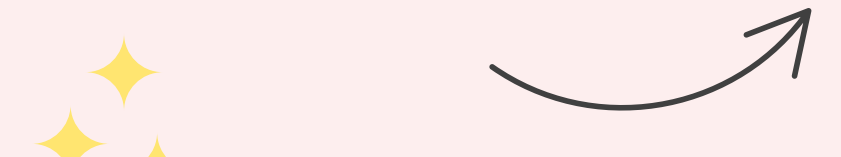

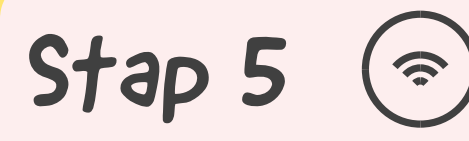

Met dit nieuwe

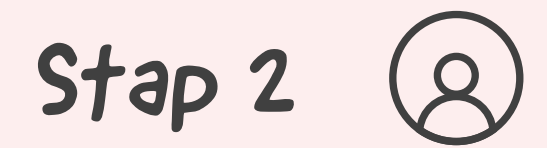

Voer je leerlingnummer in (bijv. z1234567@zaam.nl)\* Klik op volgende

Wanneer je je leerlingnummer niet meer weet, deze staat ook als stamnummer in je Magister

\* Zonder 'z' voor leerlingen die vanaf 2020 op De Apollo zijn gekomen

Stap 4

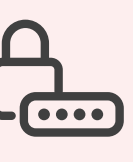

Wanneer je dit hebt gedaan moet je een nieuw wachtwoord instellen en heb je weer toegang tot je account

Mocht er staan dat je account vergrendeld is, dan heb je 4x een verkeerd wachtwoord in getoetst. Na een half uur kan je het weer proberen. Mocht het dan nog niet lukken dan moet je contact zoeken met de systeembeheerder

wachtwoord kun je inloggen in jouw ZAAM omgeving en is tevens je aanmelding voor het WIFI-netwerk op school

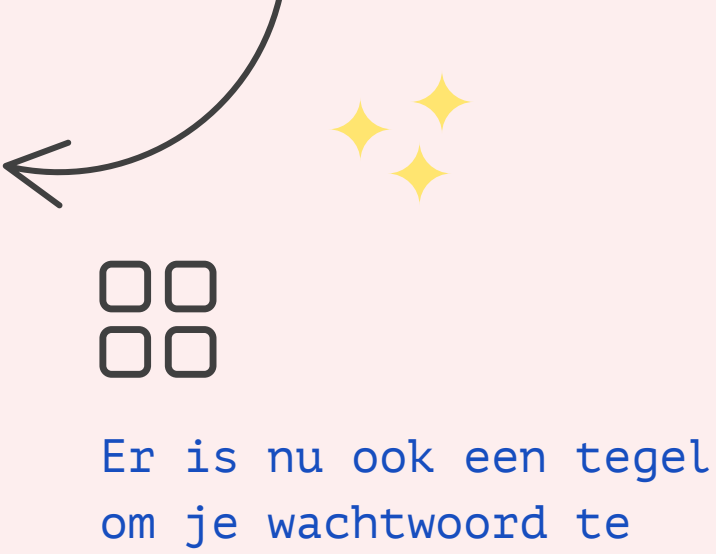

resetten

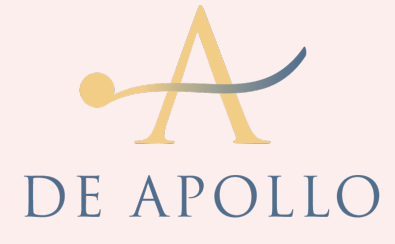